## Nutzen Sie unser Reparaturservice Onlinetool

Wir bieten technischen Service für alle cast Vertriebsmarken. In diesem Handout zeigen wir, wie Sie Ihre Geräte mithilfe des Onlinetools bequem zu Wartung, Service oder UVV-Prüfung anmelden können.

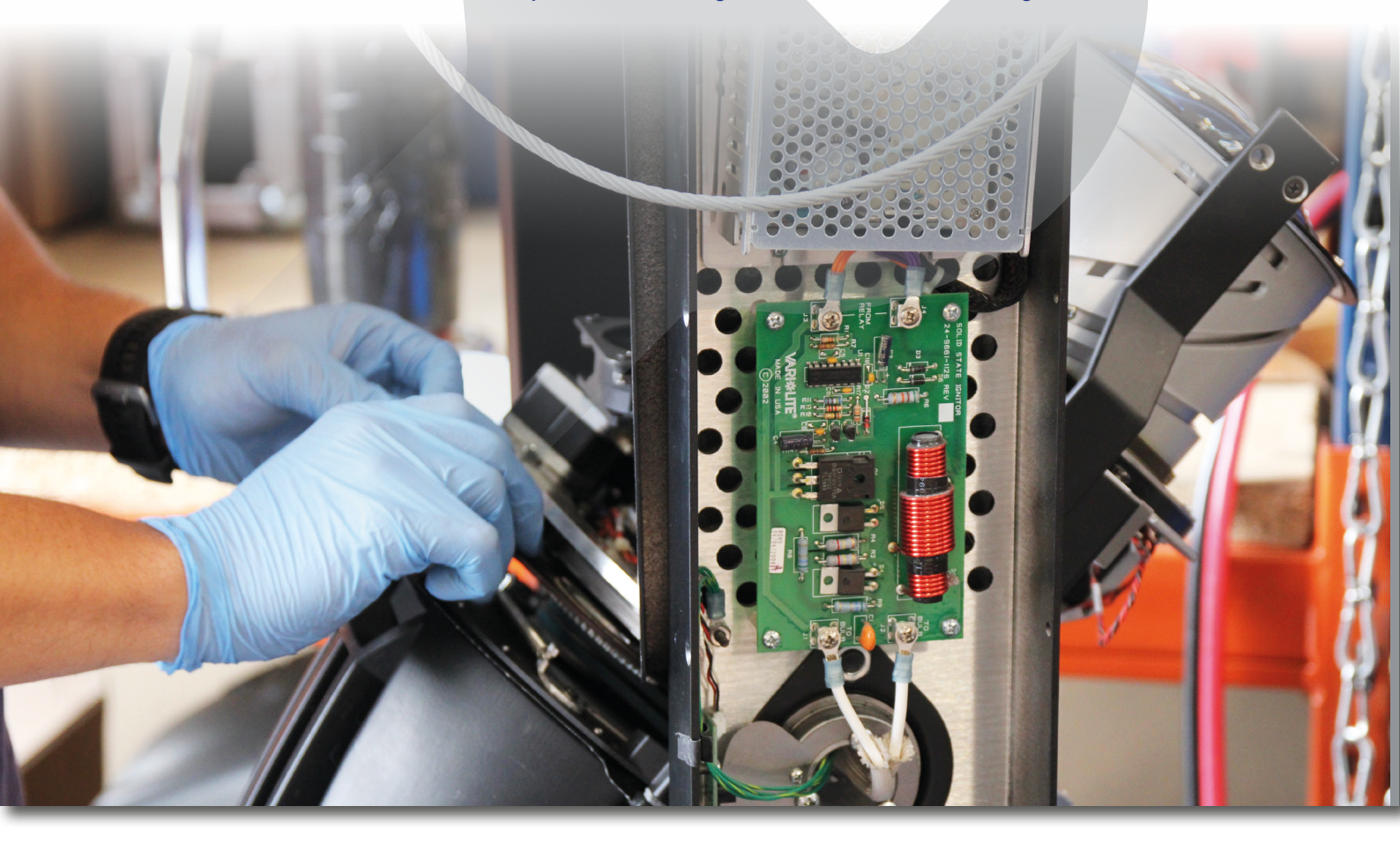

1.0 Einloggen in Kundenkonto: Melden Sie sich auf castinfo.de in Ihrem cast Kundenkonto an

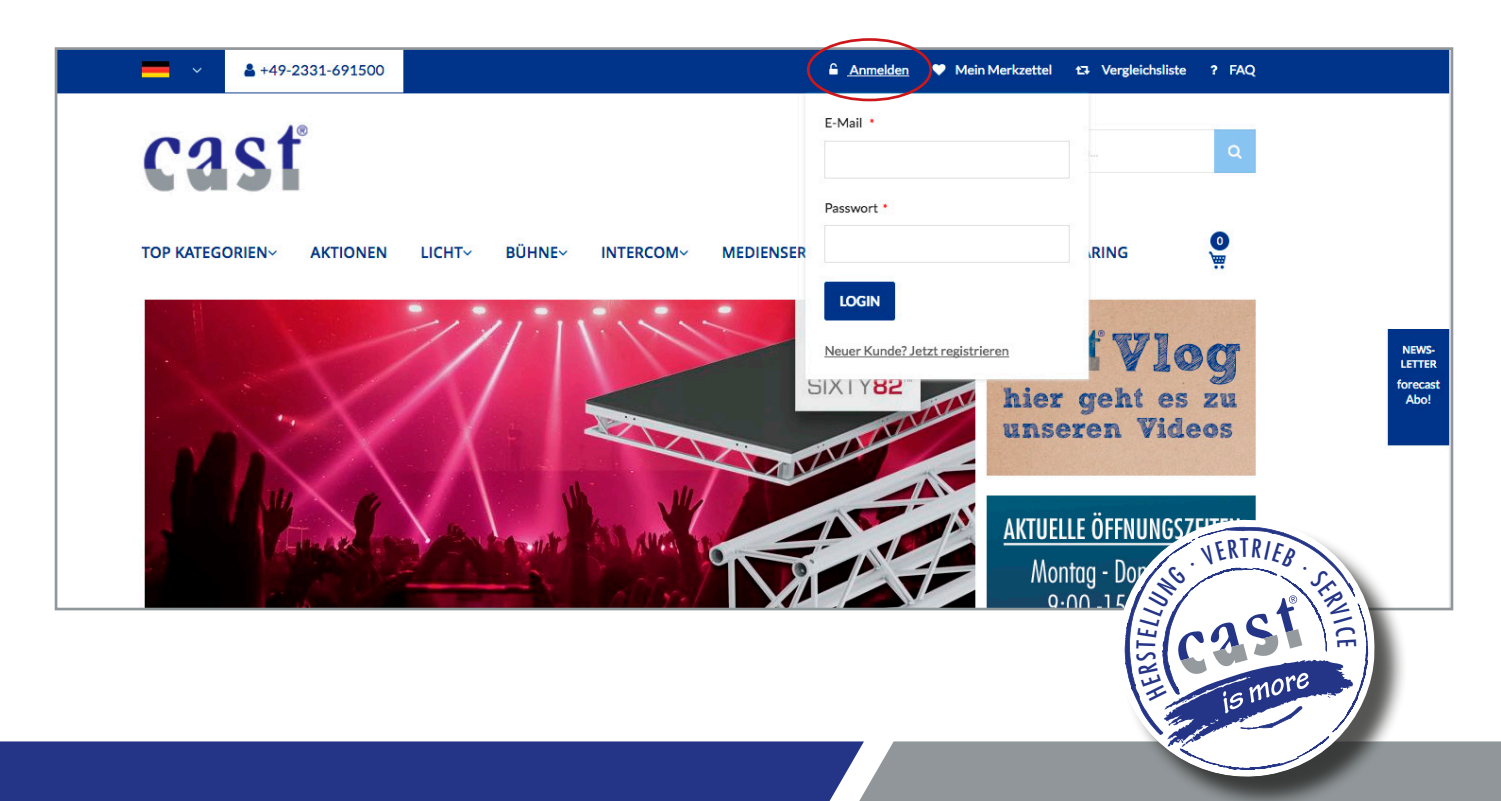

**2.0 Servicetool in "Mein Konto" aufrufen:** Wenn Sie in Ihrem Konto angemeldet sind, rufen Sie in der Linkbar das Servicetool auf.

| casť                                                                               |                                                     |                       | Hier den ganzen Shop durchsuchen                         | Q             |
|------------------------------------------------------------------------------------|-----------------------------------------------------|-----------------------|----------------------------------------------------------|---------------|
| TOP KATEGORIEN~ AKTIONEN LI                                                        | CHT~ BÜHNE~ INTERCO                                 | M~ MEDIENSERVER~      | DOWNLOADS STOCKCLEARING                                  | <b>O</b><br>W |
| MEIN KONTO                                                                         | U                                                   | nternehmensstruktur   |                                                          |               |
| MEIN KONTO                                                                         | Kontoinformatio                                     | rmen Benutzer         |                                                          |               |
| Benutzerkonto-Übersicht<br>Meine Bestellungen<br>Meine Anfragen<br>Mein Merkzettel | Kontaktinforma<br>Frau Mustermann<br>m.mustermann@r | ewsletter Abonnements | etter<br>a subscribed to "General Subscription".<br>iten |               |
| Adressbuch<br>Kontoinformationen<br>Gespeicherte Zahlungsmethoden                  | Adressbuch Sie                                      | GLEICHSLISTE          | ADRESSEN                                                 | VERWALTEN     |
| Unternehmensprofil<br>Unternehmensstruktur                                         | Standardrechnul, Ver<br>Frau Mustermann             | rgleichsliste         | ardversandadresse                                        |               |
| Firmen Benutzer<br>Meine Produktbewertungen<br>Newsletter Abonnments               | Musterstr. 564<br>12345 Musterhausem<br>Deutschland |                       |                                                          |               |
| Service                                                                            | Adresse bearbeiten                                  |                       | Adresse bearbeiten                                       |               |

3.0 Neue Service-Anfrage stellen: Klicken Sie auf den Link "Neue Service Anfrage".

| casť                          | _ [                 | Hiero                   | len ganzen Shop durchsuchen | ٩                 |
|-------------------------------|---------------------|-------------------------|-----------------------------|-------------------|
| TOP KATEGORIEN~ AKTIONEN      | LICHT~ BÜHNE~ INTEI | SERVICE                 | —<br>—DADS STOCKCLEARING    | 5 <b>@</b>        |
|                               |                     | Neue Service Anfrage    |                             |                   |
| SERVICE LIST                  |                     | Gestellte Anfragen      |                             | _                 |
|                               |                     |                         |                             | NEWS-<br>LETTER   |
| SERVICE                       | Anfragen Liste      | MEIN KONTO              |                             | forecast<br>Abo!  |
| Neue Service Anfrage          |                     | Benutzerkonto-Übersicht |                             |                   |
| Gestellte Anfragen            |                     | Meine Bestellungen      |                             |                   |
|                               |                     | Maine Astronom          |                             |                   |
| MEIN KONTO                    | -                   | Meine Antragen          |                             |                   |
| Benutzerkonto-Übersicht       | · I                 | Mein Merkzettel         |                             |                   |
| Meine Bestellungen            |                     |                         |                             |                   |
| Meine Anfragen                |                     |                         |                             |                   |
| Mein Merkzettel               |                     |                         |                             |                   |
| Adressbuch                    |                     |                         |                             |                   |
| Kontoinformationen            |                     |                         |                             |                   |
| Gespeicherte Zahlungsmethoden |                     |                         |                             |                   |
| Unternehmensprofil            |                     |                         |                             |                   |
| Unternehmensstruktur          |                     |                         |                             |                   |
| Firmen Benutzer               |                     |                         |                             | DTD.              |
| Meine Produktbewertungen      |                     |                         |                             | VERIRIEB .        |
| Newsletter Abonnements        |                     |                         |                             | The second second |
| Service                       |                     |                         |                             | EL act E          |
|                               |                     |                         |                             | is more           |

**4.0 Gerätedaten erfassen:** In der Maske können Sie nun Ihre Gerätedaten, Fehlerbeschreibungen, gewünschte Reparaturzeiträume etc. erfassen und Ihre Anfrage versenden. Im Bereich Service ihres Kundenkontos kann dann der Status und der Dialog mit unserer Servicewerkstatt eingesehen werden (siehe auch 5.0).

| SERVICE                                                                                                    | Serviceanfrage                                                                                                    |                                                                                                    |                                                                                                    |                                                                                                    |  |  |
|----------------------------------------------------------------------------------------------------|----------------------------------------------------------------------------------------------------|----------------------------------------------------------------------------------------------------|----------------------------------------------------------------------------------------------------|----------------------------------------------------------------------------------------------------|--|--|
| Neue Service Anfrage                                                                                                    | ~ Anfrageteil: Movinglights                                                                                                    | 5                                                                                                    |                                                                                                    |                                                                                                    |  |  |
| Gestellte Anfragen                                                                                                    | Produktinformationen                                                                                                    |                                                                                                    |                                                                                                    | Anmerkung                                                                                                    |  |  |
|                                                                                                    | Movinglights                                                                                                    | ▼ Vari-Lite                                                                                                    | -                                                                                                    |                                                                                                    |  |  |
| MEIN KONTO                                                                                                    | VL 2600 Profile                                                                                                    | Geräteseriennummer                                                                                                    | _                                                                                                    |                                                                                                    |  |  |
| Benutzerkonto-Übersicht                                                                                                    |                                                                                                    | <ul> <li>Ohne Seriennumme</li> </ul>                                                                                                    | r                                                                                                    |                                                                                                    |  |  |
| Meine Bestellungen                                                                                                    | Fehlerbeschreibung                                                                                                    |                                                                                                    | -                                                                                                    | (Hersteller, Nutzlast, Produktspezifika etc.)<br>Dateiupload (ndf png ing)                                                                                            |  |  |
| Meine Anfragen                                                                                                    | December 161-11-                                                                                                    |                                                                                                    | _                                                                                                    |                                                                                                    |  |  |
| Mein Merkzettel                                                                                                    | Reparaturspezifikation                                                                                                    |                                                                                                    | •                                                                                                    |                                                                                                    |  |  |
| Adressbuch                                                                                                    | Zeitraum 🖲                                                                                                    |                                                                                                    |                                                                                                    | WÄHLE EINE DATEI                                                                                                    |  |  |
| Kontoinformationen                                                                                                    | 2.JUN.2020 🛗                                                                                                    |                                                                                                    |                                                                                                    |                                                                                                    |  |  |
| Gespeicherte Zahlungsmethoden                                                                                                    | Deadline 0                                                                                                    | Eintreffen 0                                                                                                    |                                                                                                    | WEITERE PRODUKTE                                                                                                    |  |  |
| Unternehmensprofil                                                                                                    |                                                                                                    |                                                                                                    |                                                                                                    |                                                                                                    |  |  |
| Unternehmensstruktur                                                                                                    |                                                                                                    |                                                                                                    |                                                                                                    |                                                                                                    |  |  |
| Firmen Benutzer                                                                                                    |                                                                                                    |                                                                                                    |                                                                                                    |                                                                                                    |  |  |
| Meine Produktbewertungen                                                                                                    | Zusätzliche Kundeninfor                                                                                                    | mationen                                                                                                    | vo Konto                                                                                                    | lteräoliahkoiten histor mäahten                                                                                                    |  |  |
| Newsletter Abonnements                                                                                                    | Zusätzliche E. Meil Adres                                                                                                    | elder aus, werin bie uns werter                                                                                                    | e Kunta                                                                                                    | ikthoghenketen bleten nochten                                                                                                    |  |  |
| Service                                                                                                    | Zusalziiche E-Mail A                                                                                                    |                                                                                                    |                                                                                                    |                                                                                                    |  |  |
|                                                                                                    | Zusätzliche Telefon N                                                                                                    | NEUE SERVICE A                                                                                                    | NFR                                                                                                    | AGE                                                                                                    |  |  |
| RGLEICHSLISTE                                                                                                    |                                                                                                    |                                                                                                    | 6                                                                                                    |                                                                                                    |  |  |
|                                                                                                    | -                                                                                                    | Neue Service Anfrage                                                                                                    | ~ An                                                                                                    | frageteil:                                                                                                    |  |  |
| ie haben keine Artikel in Ihrer<br>/ergleichsliste                                                                                                    |                                                                                                    | Gestellte Anfragen                                                                                                    | Produ                                                                                                    | uktinformationen Anmerkung                                                                                                    |  |  |
| a Brain Brain                                                                                                    | -                                                                                                    | MEIN KONTO                                                                                                    | Danke                                                                                                    | für Ihre Serviceanfrane. Sie erhalten in Kürze eine Zusanskestatisung ger Mail                                                                                        |  |  |
|                                                                                                    |                                                                                                    |                                                                                                    |                                                                                                    |                                                                                                    |  |  |
| EIN MERKZETTEL                                                                                                    |                                                                                                    | Benutzerkonto-Übersicht                                                                                                    |                                                                                                    | utzlast Produktenezifika etc.)                                                                                                    |  |  |
| EIN MERKZETTEL                                                                                                    |                                                                                                    | Benutzerkonto-Übersicht<br>Meine Bestellungen<br>Meine Anfragen                                                                                                    | Rep                                                                                                    | Utatet, Produktsposifica etc.)                                                                                                    |  |  |
| EIN MERKZETTEL                                                                                                    | _                                                                                                    | Benutzerkonto-Übersicht<br>Meine Bestellungen<br>Meine Anfragen<br>Mein Merkzettel<br>Adreschurch                                                                                                    | Rep                                                                                                    | utrater, Produktspezifika etc.)<br>ptionejjagi<br>ansturspezifikation<br>num 0<br>WARLE EINE DATE<br>0                                                                |  |  |
| EIN MERKZETTEL                                                                                                    | -                                                                                                    | Benutzerkonto-Übersicht<br>Meine Bestellungen<br>Mein Markastel<br>Adressbuch<br>Kantolnformaliseen                                                                                                    | Rep.<br>Zeitra                                                                                                    | ok     utriat, Produktperifika etc.)     storetage     andronetage     within Data geneticit      with EEINE DATEI                                                    |  |  |
| EIN MERKZETTEL                                                                                                    | n Ihrer Anfrage                                                                                                    | Benutzenkonto-Öbersicht<br>Meine Bestellungen<br>Meine Anfragen<br>Mein Merkasttel<br>Anfresbach<br>Konteinformationen<br>Gespeichnetra Zahlungenethoden<br>Untermehmensprofil                                                                                                    | Rep.<br>Zeitra<br>Deadl                                                                                                    | utalat. Produktippzifika etc.)<br>pitpengipgi<br>anturspezifikation<br>uum 0<br>WAHLE EINE DATEI<br>iine 0<br>Eintreffen 0<br>WETTERE PRODUK                          |  |  |
| Die Zugangsbestätigung                                                                                                    | g Ihrer Anfrage                                                                                                    | Benutzenkomko Übersicht<br>Meine Bestellungen<br>Meine Achragen<br>Meine Achragen<br>Adresabech<br>Schotzlehformatiscen<br>Gespeicherte Zählungsmethuden<br>Untermitmensproffi<br>Untermitmensproffi<br>Untermitmenstruktur                                                                                                    | Rep.<br>Zeitra<br>Dead                                                                                                    | urstaat, Produktspezifika etc.)<br>pfineigej<br>anturspezifikation<br>um 0<br>WARLE EINE DATEI<br>WEITERE PRODUK<br>WEITERE PRODUK                                    |  |  |
| Die Zugangsbestätigung<br>wird Ihnen per Mail zug                                                                                                    | g Ihrer Anfrage<br>gesandt.                                                                                                    | Annuarden of Densibile<br>Maine Restallungen<br>Maine Anfragen<br>Maine Anfragen<br>Main Mekatela<br>Anfransbech<br>Konteinformationen<br>Gespätierken Zahlungsmethoden<br>Untermehmenspröfi<br>Untermehmenspröfi<br>Untermehmenspröfi<br>Heiner Produktiewertungen                                                                                                    | Rep<br>Zeitra<br>Deadl                                                                                                    | utrate, Produktspezifika etc.)<br>edirecije)<br>araturspezifikation<br>um 0<br>Ukr 56 die unteren Folder zus, wen Sie uns weltere Kontaktmiglichkeiten bieten möchten |  |  |
| Die Zugangsbestätigung<br>wird Ihnen per Mail zug                                                                                                    | g Ihrer Anfrage<br>gesandt.                                                                                                    | Annovember 2004<br>Maine Restallungen<br>Maine Anfragen<br>Main Merkasttel<br>Anfransbuch<br>Kontoinformationen<br>Gespelicher Zahlungenethoden<br>Unternehmensprofil<br>Unternehmensprofil<br>Maine Produktiewertungen<br>Maine Produktiewertungen<br>Maine Produktiewertungen                                                                                                    | Rep<br>Zeitra<br>Deadl<br>Zusät<br>Bitte fi<br>Zusät                                                                                                    |                                                                                                    |  |  |
| EIN MERKZETTEL<br>Die Zugangsbestätigung<br>wird Ihnen per Mail zug                                                                                                    | g Ihrer Anfrage<br>gesandt.                                                                                                    | Benutzerkennte.<br>Benutzerkennte.<br>Meine Restellungen<br>Meine Aufragen<br>Meine Aufragen<br>Meine Aufragen<br>Meine Aufragen<br>Aufressbuch<br>Konstellutweisen<br>Gespeicherte Zählungsmethoden<br>Unternehmensstruktur<br>Fremen Benutzer<br>Meine Produktiewertungen<br>Neweister Abonnements<br>Service<br>ERCL EICHSLISTE                                                                                                    | Rep<br>Zeitra<br>Dead<br>Zusät<br>Bitte fi<br>Zusät                                                                                                    |                                                                                                    |  |  |
| EIN MERKZETTEL<br>Die Zugangsbestätigung<br>wird Ihnen per Mail zug                                                                                                    | g Ihrer Anfrage<br>gesandt.                                                                                                    | Benutzenkomko Öbenklöht<br>Meine Bestellungen<br>Meine Anfragen<br>Meine Anfragen<br>Anfresteuch<br>Cospeciherts Zahlungsmethoden<br>Unternehmensprofil<br>Unternehmensprofil<br>Unternehmensprofil<br>Unternehmensprofil<br>Profile Produktiewertungen<br>Newketter Aboreaments<br>Service<br>EERLEICHSLISTE                                                                                                    | Rep<br>Zeitra<br>Deadl<br>Zusät<br>Zusät                                                                                                    |                                                                                                    |  |  |
| EIN MERKZETTEL<br>Die Zugangsbestätigung<br>wird Ihnen per Mail zug                                                                                                    | g Ihrer Anfrage<br>gesandt.                                                                                                    | Benutzenkonno-Öbensicht<br>Meine Bestellungen<br>Meine Bestellungen<br>Meine Anfragen<br>Meine Anfragen<br>Meine Proteinungen<br>Konsteinformationen<br>Graugelichen Zahlungsmethoden<br>Untermehenengenfi<br>Untermehenengenfi<br>Untermehenengenfi<br>Untermehenengenfi<br>Meine Produktikewertungen<br>Newelteter Abornements<br>Service                                                                                                    | Zeitra<br>Deadl<br>Bitte fi<br>Zusät<br>Zusät                                                                                                    |                                                                                                    |  |  |
| Die Zugangsbestätigung<br>wird Ihnen per Mail zug                                                                                                    | g Ihrer Anfrage<br>gesandt.                                                                                                    | Rendraminario Obersibile<br>Braine Bestellungen<br>Main Aufragen<br>Main Aufragen<br>Main Merkastel<br>Adresbuch<br>Kontoinformationen<br>Groupiciterie Zahlungemethoden<br>Unternehmensprofil<br>Unternehmensprofil<br>Unternehmensprofil<br>Unternehmensprofil<br>Unternehmensprofil<br>Nation Productiowertungen<br>Nation Productiowertungen<br>Nation Productiowertungen<br>Nation Productiowertungen<br>Maine Productiowertungen<br>Nation Productiowertungen<br>Berkelsen kalon Artikel te Ihere                                                                                                    | Zeitra<br>Deadl<br>Bitte fi<br>Zusät                                                                                                    |                                                                                                    |  |  |
| Die Zugangsbestätigung<br>wird Ihnen per Mail zug                                                                                                    | g Ihrer Anfrage<br>gesandt.                                                                                                    | Benutzenkomko-Öbensköht<br>Meine Bestellungen<br>Meine Achragen<br>Meine Achragen<br>Adresatuch<br>Cespeicherts Zahlungsmethoden<br>Unternehmensproff.<br>Unternehmensproff.<br>Unternehmensproff.<br>Meine Produktiewertungen<br>Newölktier Adoonements<br>Service                                                                                                    | Zusät                                                                                                    |                                                                                                    |  |  |
| Die Zugangsbestätigung<br>wird Ihnen per Mail zug                                                                                                    | g Ihrer Anfrage<br>gesandt.                                                                                                    | Benutzenkonno-Öbensicht<br>Meine Bestellungen<br>Meine Anfragen<br>Meine Anfragen<br>Anfrestellungen<br>Anfrestellungen<br>Anfrestellungen<br>Gespelicherte Zahlungenethoden<br>Unternehmensproff<br>Unternehmensproff<br>Unternehmensproff<br>Unternehmensproff<br>Henem Benutzer<br>Firmen Benutzer<br>Firmen Benutzer<br>Firmen Benutzer<br>Benutzer Abannements<br>Sankrie<br>EERGLEICHSLISTE<br>Ein beken kalse Artikel in Ihrer                                                                                                    | Rep<br>Zeitra<br>Dead<br>Bitte fr<br>Bitte fr<br>Zusätt                                                                                                    |                                                                                                    |  |  |
| Die Zugangsbestätigung<br>wird Ihnen per Mail zug<br>Cast<br>Hallo,<br>hiernit bestätigen wir Ihnen den Eingang Ihr                                                                                                    | g Ihrer Anfrage<br>gesandt.                                                                                                    | Benutzenkonno-Öbersläht<br>Meine Bestallungen<br>Meine Bestallungen<br>Meine Anfragen<br>Meine Anfragen<br>Meine Anfragen<br>Konteinformationen<br>Grappelinten Zahlungsmethoden<br>Untermehrensensofit<br>Untermehrensensofit<br>Untermehrensensofit<br>Hernen Benutzer<br>Herne Benutzer<br>Meine Produktisweitrungen<br>Newsletter Aboneements<br>Service<br>ERCLEICHSLISTE<br>Erstelenskelse Artikel in Ihrer                                                                                                    | Republic                                                                                                    |                                                                                                    |  |  |
| EIN MERKZETTEL<br>Die Zugangsbestätigung<br>wird Ihnen per Mail zug<br>Mallo ,<br>hiemit bestätigen wir Ihnen den Eingang Ihr<br>Unser Serviceteam wird Sie in kürzester Zeit<br>Bis dahin bitten wir Sie um ein wenig Gedul                                                                                                    | g Ihrer Anfrage<br>gesandt.<br>er Serviceanfrage.<br>kontaktieren und über den nächsten Schr<br>; da die Bearbeitungszeit unter Umständer                                                | It Informieren.<br>nei wenig Zeit                                                                                                    | Rep<br>Zeitra<br>Dead<br>Dead<br>Bitte fr<br>Zusät                                                                                                    |                                                                                                    |  |  |
| EIN MERKZETTEL<br>Die Zugangsbestätigung<br>wird Ihnen per Mail zug<br>Malo ,<br>Hello ,<br>Hello ,<br>Hello ,<br>Bei weiteren Fragen stehen wir Ihnen selbeur                                                                                                    | g Ihrer Anfrage<br>gesandt.<br>er Serviceanfrage.<br>kontaktieren und über den nächsten Schr<br>, da die Bearbeitungszeit unter Umständer<br>arständlich weiterhin unter der Teinr. 0233 | Annowa Construction Coloradobi<br>Maria Antragan<br>Main Antragan<br>Main Merkastal<br>Andreahach<br>Kenteinformationen<br>Gregotichet Zahlungsmethoden<br>Unternehmenströtter<br>Firme Binauter<br>Maine Produktiewertungen<br>Maine Produktiewertungen<br>Ma | Rep<br>Zeltra<br>Deadl<br>Bites fr<br>Zusät<br>Zusät                                                                                                    |                                                                                                    |  |  |
| EIN MERKZETTEL<br>Die Zugangsbestätigung<br>wird Ihnen per Mail zug<br>wird Ihnen per Mail zug<br>Cassf<br>Hallo,<br>hiemit bestätigen wir Ihnen den Eingang Ihr<br>Unser Serviceteam wird Sie in kürzester Zeit<br>Bis dahin bitten wir Sie um ein wenig Geduld<br>in Anspruch nehmen kann.<br>Bei weiteren Fragen stehen wir Ihnen selbsv<br>per Mail unter mail@castinfo.de zur Verfügun                                          | er Serviceanfrage.<br>kontaktieren und über den nächsten Schr<br>, da die Bearbeitungszeit unter Umständer<br>erständlich weiterhin unter der Telnr. 0233<br>9.                          | Renutzenkomo. Öbersicht<br>Meine Bestellungen<br>Meine Bestellungen<br>Meine Bestellungen<br>Meine Aufragen<br>Meine Aufragen<br>Meine Proteinungen<br>Gespelcherte Zahlungsmethoden<br>Untermeinensspröft<br>Untermeinensspröft<br>Untermeinensspröft<br>Henne Benutzer<br>Meine Produktikuwertungen<br>Newstelter Aboreements<br>Service<br>EECLEICHSLISTE<br>Erchaltens kalse Artikel in Ihrer<br>Hit Informieren,<br>n ein wenig Zeit<br>1 691 50 50 und                                                                                                    | Republic                                                                                                    |                                                                                                    |  |  |
| EIN MERKZETTEL<br>Die Zugangsbestätigung<br>wird Ihnen per Mail zug<br>wird Ihnen per Mail zug<br>Cass f<br>Hallo,<br>hiemit bestätigen wir Ihnen den Eingang Ihr<br>Unser Serviceteam wird Sie in kürzester Zeit<br>Bis dahin bitten wir Sie um ein wenig Geduld<br>in Anspruch nehmen kann.<br>Bei weiteren Fragen stehen wir Ihnen selbsv<br>per Mail unter mail@castinfo.de zur Verfügun<br>Mit besten Grüßen<br>Ihr cast Team   | er Serviceanfrage.<br>kontaktieren und über den nächsten Schr<br>, da die Bearbeitungszeit unter Umständer<br>erständlich weiterhin unter der Tehn. 0233<br>g.                           | Annual Annual An                                                                                                    | Republic                                                                                                    |                                                                                                    |  |  |
| EIN MERKZETTEL<br>Die Zugangsbestätigung<br>wird Ihnen per Mail zug<br>wird Ihnen per Mail zug<br>Cass f<br>Hallo ,<br>hiernit bestätigen wir Ihnen den Eingang Ihr<br>Unser Serviceteam wird Sie in kürzetser Zeit<br>Bis dahin bitten wir Sie um ein wenig Geduld<br>in Anspruch nehmen kann.<br>Bei weiteren Fragen stehen wir Ihnen selbsve<br>per Mail unter mai@castinfo.de zur Verfügun<br>Mit besten Grüßen<br>Ihr cast Team | er Serviceanfrage.<br>kontaktieren und über den nächsten Schr<br>, da die Bearbeitungszeit unter Umständer<br>erständlich weiterhin unter der Telnr. 0233<br>g.                          | Information Charachel Bendingens Meine Anfragen Meine Anfragen Meine Merkattel Anfragens Meine Anfragens Anfragensen Anfragensen Anfragen                                                                                                    | Republic Republic Rep |                                                                                                    |  |  |

5.0 Anfragestatus einsehen: In Ihrem Kundenkonto können Sie nun den aktuellen Status Ihrer Anfrage unter dem Link "Gestellte Anfragen" einsehen.

| ✓ ▲ +49-2331-691500                                                                                                 | 🛔 Mein Konto 🔍 Abmelden 🖤 Mein Merkzettel 😝 Vergleichsliste       | ? FAQ         |
|----------------------------------------------------------------------------------------------------|-------------------------------------------------------------------|---------------|
| casť                                                                                                    | Hier den ganzen Shop durchsuchen                                  | Q             |
| TOP KATEGORIEN~ AKTIONEN                                                                                            | LICHTY BÜHNEY INTERCOMY MEDIENSERVERY DOWNLOADS STOCKCLEARING     | <b>0</b><br>₩ |
| SERVICE LIST                                                                                                    |                                                                   |               |
| SERVICE                                                                                                    |                                                                   |               |
| Neue Service Anfrage                                                                                                | #136: Anfrage vom 09.06.2020                                      |               |
| Gestellte Anfragen                                                                                                  | ✓ Anfrageteil: Movinglights                                       |               |
|                                                                                                    |                                                                   |               |
| MEIN KONTO                                                                                                    | Oy.06.2020 "Antrage versendet"      Produktgruppe: Movinglights   |               |
| B                                                                                                    | Geräteserie: VL 2600 Profile                                      |               |
| Benutzerkonto-Ubersicht                                                                                             | Marke: Vari-Lite<br>Fehlerbeschreibung: irgendwas im Strahlengang |               |
| Meine Bestellungen                                                                                                  | Reparaturspezifikation: Auf jeden Fall reparieren                 |               |
| Meine Anfragen                                                                                                    | Zeitraum: 09.06.20 - 09.06.20                                     |               |
| Mein Merkzettel                                                                                                    | Eintreffen: 06.07.20                                              |               |
| Adressbuch                                                                                                    | (weniger Informationen)                                           |               |
| Kontoinformationen                                                                                                  |                                                                   |               |
| Gespeicherte Zahlungsmethoden                                                                                       |                                                                   |               |
|                                                                                                    |                                                                   |               |
| Unternehmensprofil                                                                                                  |                                                                   |               |
| Unternehmensprofil<br>Unternehmensstruktur                                                                          |                                                                   |               |
| Unternehmensprofil<br>Unternehmensstruktur<br>Firmen Benutzer                                                       |                                                                   |               |
| Unternehmensprofil<br>Unternehmensstruktur<br>Firmen Benutzer<br>Meine Produktbewertungen                           |                                                                   |               |
| Unternehmensprofil<br>Unternehmensstruktur<br>Firmen Benutzer<br>Meine Produktbewertungen<br>Newsletter Abonnements |                                                                   |               |

Bei Rückfragen beraten wir Sie auch gerne persönlich:

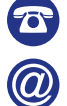

+49 2331 69150-50 service@castinfo.de

Ihr cast Team

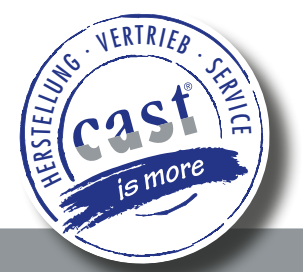